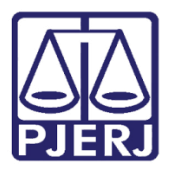

Dica de Sistema

# **Controle de Expedientes**

PJe – Processo Judicial Eletrônico

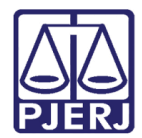

### SUMÁRIO

| 1. | Controle de Expedientes | . 3 |
|----|-------------------------|-----|
| 2. | Histórico de Versões    | 13  |

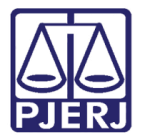

## **Controle de Expedientes**

### 1. Controle de Expedientes

Na tela de **Autos Digitais**, clique no ícone 🗹 para abrir os expedientes do processo.

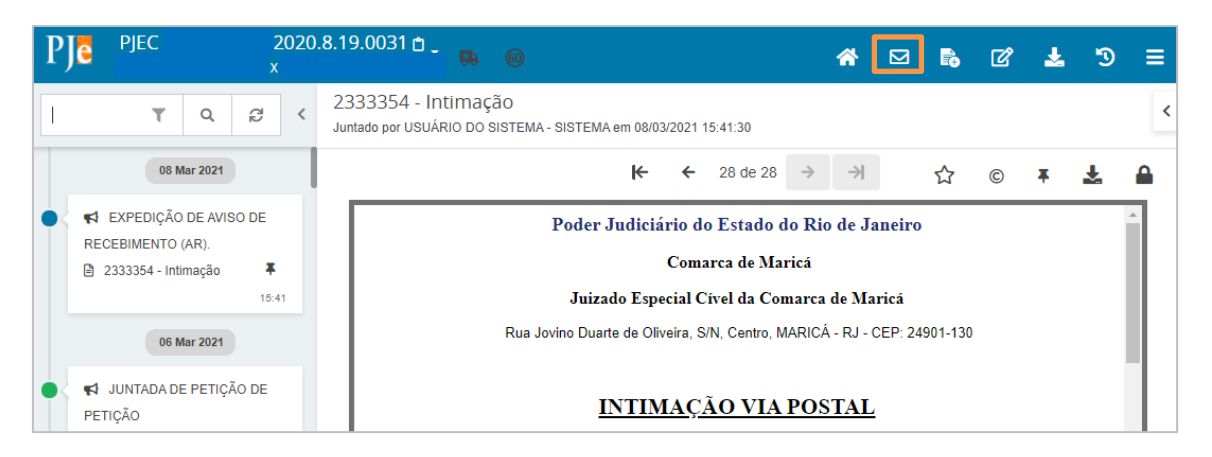

Figura 1 – Ícone para abrir expedientes.

A tela **Expedientes** é disponibilizada. Por ela é possível controlar todas as comunicações que são enviadas nos processos dentro do PJe.

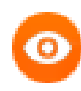

OBSERVAÇÃO: A tela **Expedientes** é a que dará uma visão mais completa de todas as comunicações feitas no processo.

Diferentemente do DCP, na tela dos **Autos Digitais** não é possível identificar todas as informações necessárias ao controle dos expedientes.

Quando a comunicação é feita através das opções do Mini PAC, todas aquelas em que as partes foram selecionadas, <u>não</u> <u>terão um documento específico de intimação na árvore do</u> <u>processo</u>. Na tela do **Autos Digitais** só aparecerá o documento com o ato do juiz.

Já as comunicações feitas de forma automática, sem a configuração no Mini PAC, geram uma peça de intimação na árvore do processo, além do ato do juiz.

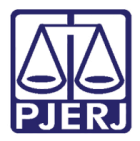

Na coluna **Ato de Comunicação**, são exibidos todos os destinatários dos expedientes, a forma de comunicação, se a ciência foi registrada e quem a registrou. Seguem alguns exemplos:

| PJe <sup>pje</sup>                                                                              | .2<br>X                                            | 020.8.19.0031                 |          |  |  |                                             | *      |   | B | ľ      | *   | Э       | ≡ |
|-------------------------------------------------------------------------------------------------|----------------------------------------------------|-------------------------------|----------|--|--|---------------------------------------------|--------|---|---|--------|-----|---------|---|
| Expedientes                                                                                     |                                                    |                               |          |  |  |                                             |        |   |   |        |     |         |   |
| Partes                                                                                          |                                                    |                               |          |  |  |                                             |        |   |   |        |     |         |   |
| Ato de comunicaç                                                                                | ão                                                 |                               |          |  |  | Data limite prevista para ciência ou manife | estaçã | 0 | D | ocumen | tos | Fechado |   |
| Intimação (456992                                                                               | )                                                  |                               |          |  |  |                                             |        |   |   | Ľ      |     |         |   |
| Correios (08/03/2021 15:42:23)<br>Prazo: 0 sem prazo                                            |                                                    |                               |          |  |  |                                             |        |   | ľ |        | NAO | 1       |   |
| Intimação (431758<br>MANUEL<br>Diário Eletrônico (0<br>O sistema registro<br>Prazo: 0 sem prazo | )<br>12/03/2021 12:59:0<br>u ciência em 03/03<br>p | 12)<br>/2021 00:00:00         |          |  |  |                                             |        |   |   | Ľ      |     | NÃO     |   |
| Intimação (131709<br>MANUEL<br>Expedição eletrôni<br>BRUNO<br>Prazo: 5 dias                     | )<br>ca (10/11/2020 14<br>registrou cié            | 08:37)<br>Incia em 11/11/2020 | 11:52:16 |  |  | 18/11/2020 23:59:59<br>(para manifestação   | 9      |   |   | C<br>S |     | SIM     |   |

Figura 2 – Tela Expedientes.

A Intimação abaixo foi enviada pelos correios, sem prazo para resposta, ou seja, tratase de uma intimação para ciência. A parte destinatária é exibida logo abaixo do tipo de comunicação que foi feita.

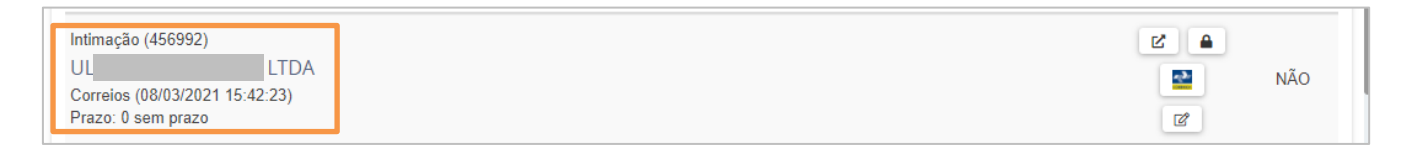

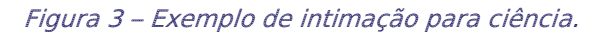

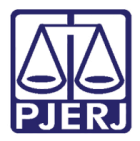

Neste outro exemplo, temos uma intimação encaminhada via Diário Eletrônico. Trata-se também de uma intimação para ciência. Caso tivesse sido definido um prazo, este começaria a contar na data da publicação.

Observe que a ciência é registrada de forma automática na data da publicação do expediente, ocorrida em 03/03/2021.

| Intimação (431758)                                 |       |
|----------------------------------------------------|-------|
| MANUEL                                             |       |
| Diário Eletrônico (02/03/2021 12:59:02)            | 🗹 🚔 N |
| O sistema registrou ciência em 03/03/2021 00:00:00 |       |
| Prazo: 0 sem prazo                                 |       |

#### Figura 4 – Intimação via D.O.

Neste caso, foi realizada uma intimação via sistema (que é caracterizada pela informação "Expedição Eletrônica") com um prazo de 5 dias. Ela foi encaminhada para a parte Manuel no dia 10/11/2020 às 14:08, e quem registrou a ciência foi Bruno no dia 11/11/2020 às 11:52.

Podemos observar também que ela já foi respondia, através da exibição do ícone 🐚.

| Intimação (131709)<br>MANUEL<br>Expedição eletrônica (10/11/2020 14:08:37)<br>BRUNO<br>Prazo: 5 dias | 18/11/2020 23:59:59<br>(para manifestação) | SIM |
|----------------------------------------------------------------------------------------------------|--------------------------------------------|-----|
|----------------------------------------------------------------------------------------------------|--------------------------------------------|-----|

Figura 5 – ìcone indicando resposta.

Quando uma comunicação é enviada via sistema e o seu destinatário não toma ciência do expediente após 10 dias corridos, ocorre a ciência tácita. O sistema abaixo registrou a ciência e a data em que finalizou o prazo de visualização do expediente.

| Citação (340836)                                   |     |
|----------------------------------------------------|-----|
| Representante:                                     | SIM |
| Expedição eletrônica (05/02/2021 14:15:52)         |     |
| O sistema registrou ciência em 18/02/2021 23:59:59 |     |
| Prazo: 0 sem prazo                                 |     |

Figura 6 – Ciência tácita.

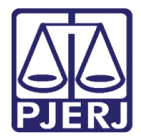

Se o destinatário do expediente for representado por uma procuradoria, esta informação virá abaixo do nome da parte.

| Γ                                          | Intimação (503438)                              |                     |          |
|--------------------------------------------|-------------------------------------------------|---------------------|----------|
| ١.                                         | COS S.A.                                        |                     |          |
| 1                                          | Representante: Procuradoria                     | 25/03/2021 23:59:59 | rž 🔺 SIM |
| Expedição eletrônica (18/03/2021 12:14:23) |                                                 | (para manifestação) |          |
|                                            | ENEIDA registrou ciência em 18/03/2021 16:48:29 |                     |          |
|                                            | Prazo: 5 dias                                   |                     |          |

Figura 7 – Representante da parte.

Dependendo da situação da comunicação, na coluna **Data limite prevista para ciência ou manifestação** é exibido o prazo para ciência ou para manifestação da parte. Nos exemplos abaixo, a primeira intimação de ID 503439 ainda não foi aberta, o prazo de ciência é até 29/03/2021. Se o documento não for aberto pela parte até esta data, o sistema registra a ciência tácita e passa a contar o prazo de 5 dias para manifestação, mudando a informação desta coluna.

Quanto ao segundo exemplo, a intimação de ID 503438, a ciência foi dada pela Eneida em 18/03/2021 às 16:48 e já está contando o prazo de 5 dias para manifestação.

No último exemplo, intimação com ID 499149, foi enviada com o prazo zerado, o que seria uma intimação para ciência, desta forma, mesmo após a ciência da intimação, o sistema não exibe o prazo de manifestação nesta coluna.

| PJ 4.2020.8.19.0031 D                                                                                                    | *                                                 |    | ď        | <b>.</b> | Э       | ≡ |
|----------------------------------------------------------------------------------------------------|---------------------------------------------------|----|----------|----------|---------|---|
| Expedientes                                                                                                    |                                                   |    |          |          |         |   |
| Partes                                                                                                    |                                                   |    |          |          |         |   |
| Ato de comunicação                                                                                                    | Data limite prevista para ciência ou manifestação | Do | ocumento | s        | Fechado |   |
| Intimação (503439)<br>SOLAN<br>Expedição eletrônica (18/03/2021 12:14:23)<br>Prazo: 5 dias                                                                                          | 29/03/2021 23:59:59<br>(para ciência expressa)    |    | 2        |          | NÃO     |   |
| Intimacão (503438)<br>S.A.<br>Representante: Procuradoria /<br>Expedição eletrônica (18/03/2021 12:14:23)<br>ENEIDA S<br>gistrou ciência em 18/03/2021 16:48:29<br>Prazo: 5 dias    | 25/03/2021 23:59:59<br>(para manifestação)        |    | 2        |          | SIM     |   |
| Intimação (499149)<br>S.A.<br>Representante: Procuradoria A<br>Diário Eletrônico (17/03/2021 16:22:41)<br>ENEIDA Sí<br>jistrou ciência em 17/03/2021 17:17:56<br>Prazo: 0 sem prazo |                                                   |    | 2        |          | NÃO     |   |

Figura 8 – Data limite prevista para ciência ou manifestação.

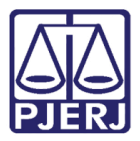

Através desta tela também é possível visualizar todos os documentos envolvidos na intimação, conforme as opções da coluna de **Documentos**.

🕑 Visualiza o documento da intimação;

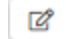

Registra/Visualiza o Aviso de Recebimento da intimação via Correios;

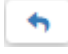

Visualiza a resposta da comunicação;

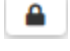

Visualiza assinatura do documento;

Esta opção ainda não está funcional, depende de integração com os Correios.

| PJC PJEC                                                                                                    | 2020.8.19.0031 🖞 🚬<br>x                   |    | *                                                 |   | <b>-</b> | ď       | *        | Э       | ≡ |
|----------------------------------------------------------------------------------------------------|-------------------------------------------|----|---------------------------------------------------|---|----------|---------|----------|---------|---|
| Expedientes                                                                                                    |                                           |    |                                                   |   |          |         |          |         |   |
| Partes                                                                                                    |                                           |    |                                                   |   |          |         |          |         |   |
| Ato de comunicação                                                                                                    |                                           |    | Data limite prevista para ciência ou manifestação | 0 | D        | ocument | tos      | Fechado | _ |
| Intimação (456992)<br>Correios (08/03/2021 15:42:23)<br>Prazo: 0 sem prazo                                                     |                                           |    |                                                   |   |          |         |          | NÃO     |   |
| Intimação (431758)<br>MANUEL<br>Diário Eletrônico (02/03/2021 12:5<br>O sistema registrou ciência em 03/<br>Prazo: 0 sem prazo | 9:02)<br>/03/2021 00:00:00                |    |                                                   |   |          | Ľ       | <b>A</b> | NÃO     |   |
| Intimação (131709)<br>MANUEL<br>Expedição eletrônica (10/11/2020 -<br>BRUNO<br>Prazo: 5 dias                                   | 14:08:37)<br>ciência em 11/11/2020 11:52: | 16 | 18/11/2020 23:59:59<br>(para manifestação)        |   |          | C       | <b>A</b> | SIM     |   |

Figura 9 – Botões da coluna Documentos.

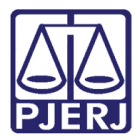

Para visualizar o documento da intimação clique no ícone 🛛 🖉 🗋

| PJC PJEC                                                                                       | 2020.8.19.0031 🖞 🚬<br>x            |  | *                                                |    |   | ľ       | ₹. | Э       | ≡ |
|------------------------------------------------------------------------------------------------|------------------------------------|--|--------------------------------------------------|----|---|---------|----|---------|---|
| Expedientes                                                                                    |                                    |  |                                                  |    |   |         |    |         |   |
| Partes                                                                                         |                                    |  |                                                  |    |   |         |    |         |   |
| Ato de comunicação                                                                             |                                    |  | Data limite prevista para ciência ou manifestaçi | ão | D | ocument | os | Fechado |   |
| Intimação (456992)<br>Correios (08/03/2021 15:42:2                                             | (3)                                |  |                                                  |    |   | Ľ<br>Ľ  |    | NÃO     |   |
| Prazo: 0 sem prazo                                                                             |                                    |  |                                                  |    |   | ď       |    |         |   |
| Intimação (431758)<br>MANUEL<br>Diário Eletrônico (02/03/2021<br>O sistema registrou ciência e | 12:59:02)<br>m 03/03/2021 00:00:00 |  |                                                  |    |   | Ľ       | •  | NÃO     |   |
| Prazo: 0 sem prazo                                                                             |                                    |  |                                                  |    |   |         |    |         |   |

Figura 10 – Ícone para visualizar a intimação.

Uma nova aba do navegador é aberta, com o conteúdo da comunicação que foi enviada.

Caso este expediente tenha um anexo, por exemplo, com o conteúdo da decisão, um clipe será exibido dentre as opções disponíveis no canto direito. Clique neste ícone para visualizar o anexo.

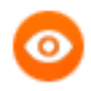

OBSERVAÇÃO: Quando o ícone do clipe não for exibido, significa que não existe anexo na comunicação.

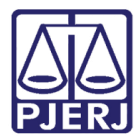

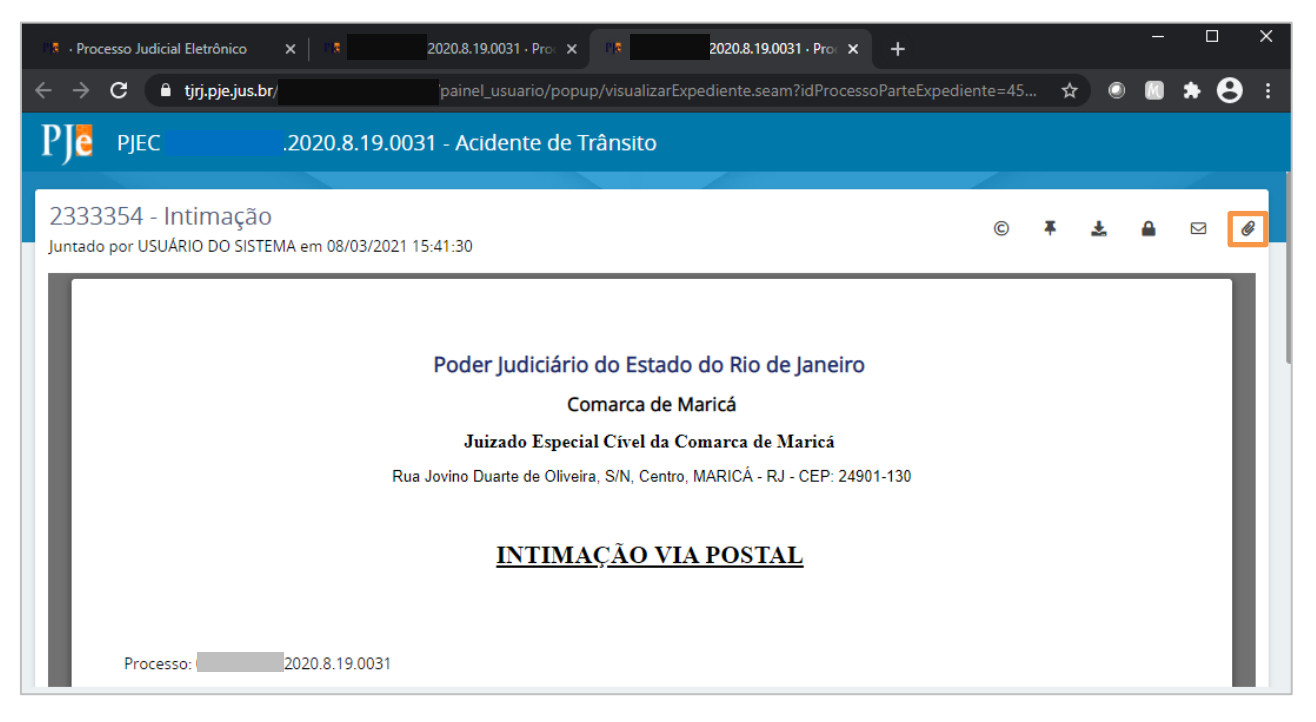

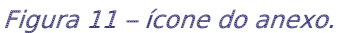

As informações do documento anexado são exibidas, clique no ícone 📧 para abrir.

| 1.5 • Processo Judicial Eletrônico X 2020.8.19.0031 • Pro- X                 | 2020.8.19.0031 · Pro: × +                                                       | – 🗆 X   |  |  |  |  |  |  |
|------------------------------------------------------------------------------|---------------------------------------------------------------------------------|---------|--|--|--|--|--|--|
| ← → C 🌢 tjrj.pje.jus.br                                                      | up/visualizar Expediente.seam?idProcessoParte Expediente = 45 🛧 💿               | 🛛 🗯 😝 🗉 |  |  |  |  |  |  |
| PJC 2020.8.19.0031 - Acidente de T                                           | -rânsito                                                                        |         |  |  |  |  |  |  |
| 2333354 - Intimação<br>Juntado por USUÁRIO DO SISTEMA em 08/03/2021 15:41:30 | © ¥ Ł                                                                           | • • •   |  |  |  |  |  |  |
| Poder Judiciái                                                               | Documentos<br>1975383 - Decisão - 1º Grau<br>Juntado por em 02/03/2021 12:58:17 | Anexos  |  |  |  |  |  |  |
| Juizado Especi                                                               | al Uivel da Comarca de Marica                                                   |         |  |  |  |  |  |  |
| Rua Jovino Duarte de Oliveira, S/N, Centro, MARICÁ - RJ - CEP: 24901-130     |                                                                                 |         |  |  |  |  |  |  |
| Processo: 0802825-82.2020.8.19.0031                                          |                                                                                 |         |  |  |  |  |  |  |

Figura 12 – Visualizando o anexo.

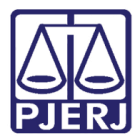

Ao finalizar a consulta ao documento, feche a aba para retornar à tela de expedientes.

| Processo Judicial Eletrônico X                              | 2020.8.19.0031 · Pro: × // 2020.8.19.0031 · Pro × +                                                                                                    |     |   |     | ×   |
|-------------------------------------------------------------|----------------------------------------------------------------------------------------------------|-----|---|-----|-----|
| $m{\epsilon}  ightarrow m{C}$ $\hat{m{e}}$ tjrj.pje.jus.br/ | painel_usuario/popup/visualizarExpediente.seam?paramIdProcessoDocumento=1                                                                                                    | ☆ ۞ |   | * 6 | ) : |
| РЈе рјес .20                                                | 20.8.19.0031 - Acidente de Trânsito                                                                                                    |     |   |     |     |
| 1975383 - Decisão<br>Juntado por                            | em 02/03/2021 12:58:17                                                                                                    | ©   | Ŧ | ¥   | •   |
| Processo:<br>Classe: PROCEDIMEN<br>AUTOR: MANUEL<br>RÉU:    | Poder Judiciário do Estado do Rio de Janeiro<br>Comarca de Maricá<br>Juizado Especial Cível da Comarca de Maricá<br>Rua Jovino Duarte de Oliveira, S/N, Centro, MARICÁ - RJ - CEP: 24901-130<br>DECISÃO<br>2020.8.19.0031<br>TO DO JUIZADO ESPECIAL CÍVEL (436) |     |   |     |     |

Figura 13 – Fechando a aba.

Para visualizar a resposta que a parte juntou no sistema, clique no ícone 🔄.

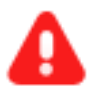

**ATENÇÃO:** Caso a parte faça uma juntada avulsa no processo sem utilizar a opção de responder, ou ainda, caso a parte não tenha respondido a comunicação, este ícone não é exibido na tela de expedientes.

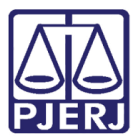

#### PODER JUDICIÁRIO ESTADO DO RIO DE JANEIRO Diretoria Geral de Tecnologia da Informação

Departamento de Suporte e Atendimento

| ₽J <mark>ē</mark>                                    | PJEC                                                                                          | .2020.8.19.0031 🖞 🖕<br>x                 |      | *                                                |   |   | ľ       | *   | Э       | = |
|------------------------------------------------------|-----------------------------------------------------------------------------------------------|------------------------------------------|------|--------------------------------------------------|---|---|---------|-----|---------|---|
| Expedi                                               | entes                                                                                         |                                          |      |                                                  |   |   |         |     |         |   |
| Partes                                               |                                                                                               |                                          |      |                                                  |   |   |         |     |         |   |
| Ato de o                                             | comunicação                                                                                   |                                          |      | Data limite prevista para ciência ou manifestaçã | 0 | D | ocument | tos | Fechado |   |
| Intimaçã<br>Correios<br>Prazo: 0                     | ao (456992)<br>s (08/03/2021 15:42:23)<br>o sem prazo                                         |                                          |      |                                                  |   |   | 2       |     | NÃO     |   |
| Intimaçã<br>MANU<br>Diário E<br>O sisten<br>Prazo: 0 | áo (431758)<br>IEL<br>letrônico (02/03/2021 12:5<br>na registrou ciência em 03<br>o sem prazo | i9:02)<br>/03/2021 00:00:00              |      |                                                  |   |   | Ľ       |     | NÃO     |   |
| Intimaçã<br>MANU<br>Expediç<br>BRUNO<br>Prazo: 5     | io (131709)<br>JEL<br>ão eletrônica (10/11/2020<br>egistrou<br>5 dias                         | 14:08:37)<br>ciência em 11/11/2020 11:52 | ::16 | 18/11/2020 23:59:59<br>(para manifestação)       |   |   | Ľ,      |     | SIM     |   |

#### Figura 14 – Ìcone de resposta.

A resposta é exibida em uma nova janela com a informação de quem juntou o documento. Consulte o conteúdo da resposta e feche a janela para retornar à tela de expedientes.

| 1.2           | .2020.8.19.0031 · Processo Judicial Eletrônico - Google Chrome                                                                            |                              | —        |       | ×        |  |  |
|---------------|----------------------------------------------------------------------------------------------------|------------------------------|----------|-------|----------|--|--|
| 🔒 tjrj.pj     | 🔒 tjrj.pje.jus.br, // painel_usuario/popup/visualizarExpediente.seam?conversationPropagation=none&idProcesso=6232&paramIdProcessoDocument |                              |          |       |          |  |  |
| PJe           | PJEC 2020.8.19.0031 - Acidente de Trânsito                                                                                                |                              |          |       |          |  |  |
| 658<br>Juntad | 8659 - Petição<br>do por BRUNO em 11/11/2020 11:57:45                                                                                     | C                            | ¥        | *     | <b>a</b> |  |  |
|               | EXMO. SR .DR JUIZ DE DIREITO DO JUIZADO ESPECIAL CÍVEL DA COMARCA DE MARICÁ - RJ                                                          |                              |          |       |          |  |  |
|               | MANUEL ja qualificado nos autos em epigrafe, vem informar que não tem mais provas a produzir<br>lide.                                     | ; requerendo o julgamento ar | ntecipad | io da |          |  |  |
|               | Pede Deferimento                                                                                                    |                              |          |       |          |  |  |
|               | Rio de Janeiro, 11 de novembro de 2020                                                                                                    |                              |          |       |          |  |  |

Figura 15 – Tela com o conteúdo da resposta.

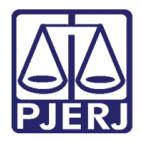

A última coluna **Fechado** mostra se um expediente já foi finalizado ou não. Esta situação é importante porque algumas movimentações, como o arquivamento manual, dependem de todas as comunicações estarem fechadas para prosseguir.

Se foi enviada uma comunicação sem prazo, após 30 dias corridos ela passa a constar como fechada.

| PJe <sup>pjec</sup>                                                                                                    | 2020.8.19.0031 🖞 🖕<br>x                  |     | *                                                 |   |   | ľ      | *          | Э       | = |
|----------------------------------------------------------------------------------------------------|------------------------------------------|-----|---------------------------------------------------|---|---|--------|------------|---------|---|
| Expedientes                                                                                                    |                                          |     |                                                   |   |   |        |            |         |   |
| Partes                                                                                                    |                                          |     |                                                   |   |   |        |            |         |   |
| Ato de comunicação                                                                                                    |                                          |     | Data limite prevista para ciência ou manifestação | 0 | D | ocumen | tos        | Fechado |   |
| Intimação (456992)<br>Correios (08/03/2021 15:42:23)<br>Prazo: 0 sem prazo                                                    | 1                                        |     |                                                   |   |   | 2      |            | NÃO     |   |
| Intimação (431758)<br>MANUEL<br>Diário Eletrônico (02/03/2021 12:5<br>O sistema registrou ciência em 03<br>Prazo: 0 sem prazo | 9:02)<br>/03/2021 00:00:00               |     |                                                   |   |   | Ľ      | <b>A</b>   | NÃO     |   |
| Intimação (131709)<br>MANUEL<br>Expedição eletrônica (10/11/2020<br>BRUNO<br>Prazo: 5 dias                                    | 14:08:37)<br>ciência em 11/11/2020 11:52 | :16 | 18/11/2020 23:59:59<br>(para manifestação)        |   |   | Ľ      | <b>A</b> ) | SIM     |   |

Figura 16 – Coluna Fechado.

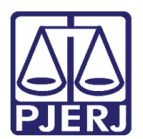

## 2. Histórico de Versões

| Versão | Data       | Descrição da alteração      | Responsável           |
|--------|------------|-----------------------------|-----------------------|
| 1.0    | 30/03/2021 | Elaboração do documento.    | Simone Araujo         |
| 1.0    | 05/04/2021 | Revisão de texto e template | Joanna Fortes Liborio |
|        |            |                             |                       |
|        |            |                             |                       |